### Quick Start Guide

SDI&DVI/HDMI/VGA Video decoder

# 2019

 Thank you for purchasing SDI/HDMI/VGA video decoder. Before installing our product, please read this start guide carefully. Please strictly follow our guide to install and use our decoder, or install and use under guiding by professional person, to protect your body safety and to avoid the decoder damage from physical and electrical. The decoder may be damaged if incorrect electrical connection or the physical installation, even threaten the operator safety.

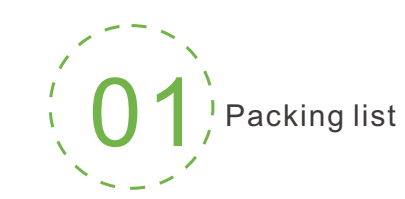

#### Packing list

One decoder, one power supply (DC12V/1A), user manual and product certification; DVI to HDMI adapter /DVI to VGA adapter (Optional Parts).

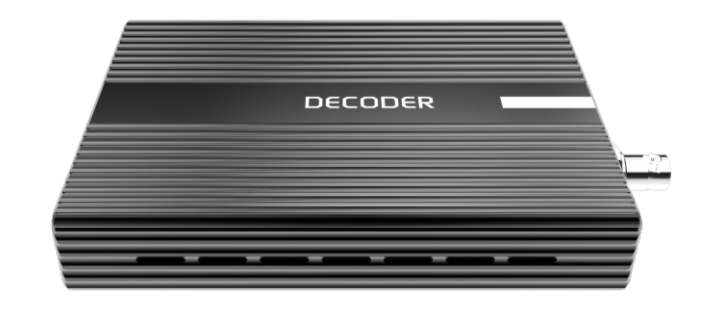

#### NOTE:

Due to product updating, packing list will be a little difference.

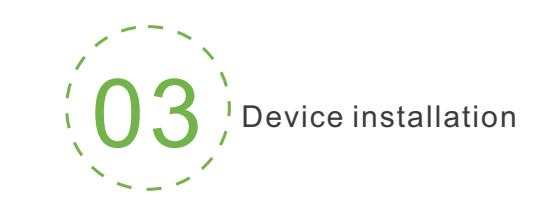

#### Connect DVI displayer

Connecting DVI video output interface with DVI displayer via DVI cable.

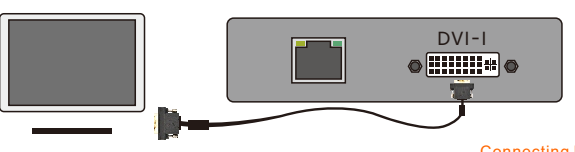

#### Connect HDMI displayer

Connecting DVI display/ input device

1.Using DVI to HDMI cable to connect DVI video output interface with HDMI displayer (recommended);

2.By DVI to HDMI adapter with HDMI cable to connect.

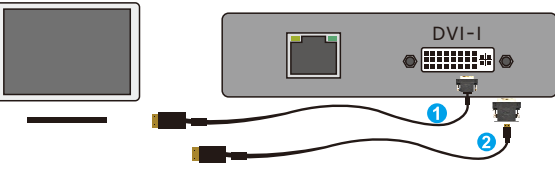

#### Connect VGA displayer

Using DVI to VGA adapter connected to DVI interface, then with VGA cable to displayer.

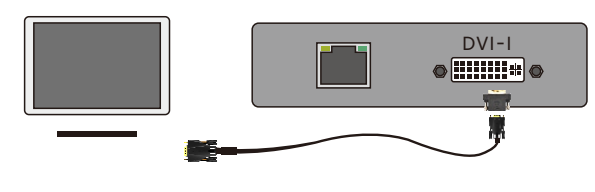

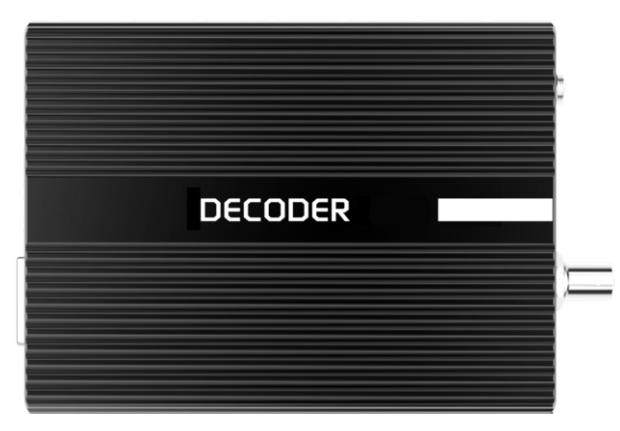

This guide is suitable for single and multiple decoder.

This manual is used to help you to use the decoder easily, please contact the supplier for detailed documents or online help if necessary.

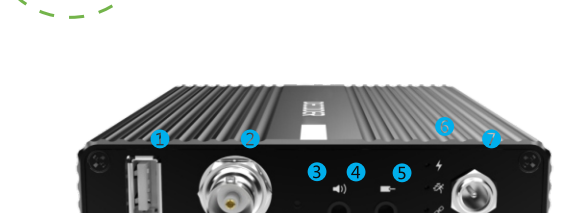

Device interfaces

USB interface
 HD – SDI output
 Reset/restore factory setting

4 Audio output
7 Power input
5 Audio input
6 LED Status

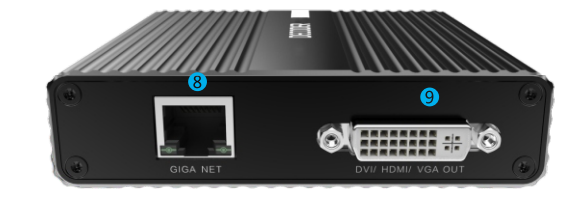

8 100/1000M adapt Ethernet interface9 DVI/HDMI/VGA output

#### Connect SDI displayer

Using SDI cable to connect SDI output interface with SDI displayer

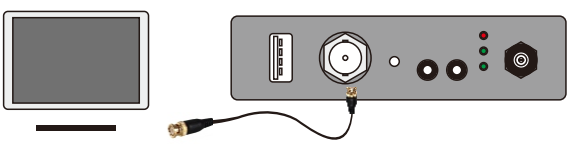

#### Connect SDI display/input device

#### Connect network

Connect one end of the network cable to the decoder Ethernet port. The other end is connected to the network switch or the computer's Ethernet port.

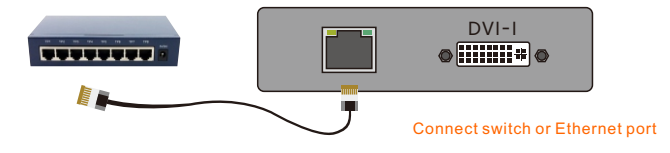

#### Connect power

Using the power adapter (DC12V/1A) connected to the device, after the power is turned on, the device starts working

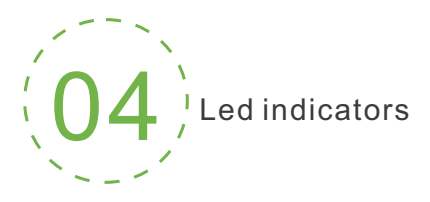

After powered on, RUN and LINK are off. After device connected, RUN light is always on, device is working.

| Name  | COLOR | STATUS | DESCRIPTION                        |  |
|-------|-------|--------|------------------------------------|--|
| DOWED |       | ON     | Powered up                         |  |
| POWER | RED   | OFF    | No power supplied                  |  |
| DUN   | CDEEN | ON     | Device is working                  |  |
| RUN   | GREEN | OFF    | Device is starting up.             |  |
| LINK  | GREEN | ON     | Network connected                  |  |
|       |       | OFF    | Device disconnected or starting up |  |

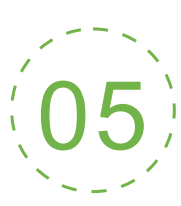

Login and network configuration

#### **Default IP address**

The failsafe IP address is **192.168.1.168**, subnet mask is **255.255.255.0** Normally, you don't need to modify this IP address.

#### Login the Web console

If login for the first time, please use Failsafe IP address You can access http://192.168.1.168, to login the web console.

. The default Username: <mark>admin</mark>; Password:<mark>admin</mark>.

#### IP address configuration

After login, you can configure the IP according to the network, the IP will be use for pulling stream and device management. You can configure it to manually set the IP or DHCP.

## 6 Video output setting

The device has two different output windows, which can output two different or same contents for SDI and DVI/HDMI/VGA.

You only need to drag the added video source to the corresponding output windows, then the decoder starts decoding.

| Output 1 1920x108                    | 30P 60Hz 🚸 🧕 H                                                  | dmi 💿 sdi 🍙 vga                                     | Output 2 1920x1080P 60                                      | Hz 🛛 🚺 HDMI                                               | 🧕 SDI 🌔 VGA |
|--------------------------------------|-----------------------------------------------------------------|-----------------------------------------------------|-------------------------------------------------------------|-----------------------------------------------------------|-------------|
| Group,                               | Gerhapbat<br>440Kbps                                            |                                                     | fano <sub>j</sub>                                           | Conhescual<br>440/teps                                    |             |
| 44                                   | View/Pull[103.229.149.171]                                      | ۲                                                   | 4                                                           | View/Pull[103.229.149.171]                                | 0           |
|                                      | State 💿 Digital 📢 Analog 📢                                      |                                                     | Column 🐲 Taily 🥶 Stat                                       | te 💿 Digital djø Analog dje                               |             |
| Source + Add                         | Q, Find                                                         |                                                     |                                                             |                                                           | Detail 💿    |
| GoProCut<br>440Kbps<br>1280x720@0.01 | ferrorg<br>rtmp<br>OKbps<br>Hz Ox0@80.0Hz<br>I Off [slay.zgry ⊕ | Гятэр<br>јус<br>ОКФр5<br>Охо@0 0H2<br>@011[192.168@ | Гитар<br>103-Htsp<br>0KDps<br>0x0@0.0Hz<br>@ Off [192.168 @ | 5anar_]<br>3.62<br>0k0bps<br>0x00@0.0Hz<br>@ Off (192.168 |             |

#### Decoding mode settings

Users could choose to output SDI/DVI/HDMI/VGA (HDMI compatible with DVI mode) to one screen or multi-screen on Media. Multi-Decoder supports up to 4 CH The maximum is four-screen.

It supports H.264 decoding, up to 4 CH video decoding simultaneously (4 CH 1080p30 or 2 CH 1080p60 and below).

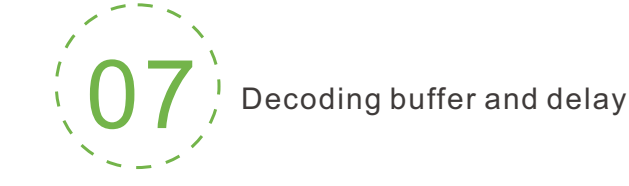

For a variety of different application scenarios and networks, to balance of delay and fluency of the decoding, the device provides a variety of buffering strategies for users to choose.

Zero buffer, 50ms, 120ms, 200ms, 500ms, 1s are optional. Users can choose on actual network conditions, good network with lower latency, and bad network with higher latency.

| uffer and latency               |   |
|---------------------------------|---|
| High latency buffer (~1s)       | ^ |
| A                               |   |
| Zero buffer                     |   |
| Very low latency buffer (~50ms) |   |
| Low latency buffer (~120ms)     |   |
| Normal latency buffer (~200ms)  |   |
| Higher latency buffer (~500ms)  |   |
| High latency buffer (~1s)       |   |

#### **RTMP** source configuration

Fill out video source address in URL field: rtmp://<pulling IP address> <session name>.

For example: rtmp://192.168.3.13/live/myStream

| ? |
|---|
| 0 |
| ? |
|   |
|   |
|   |
|   |
| ~ |
|   |

#### **DVI/HDMI** output settings

(HDMI connection needs one DVI to HDMI adapter)

Click HDMI (HDMI compatible with DVI) on either of the windows, the front dot then turns to green, which means the contents here will decode and output to DVI/HDMI interface.

#### SDI output settings

SDI is an independent interface. Click SDI on either of the windows, the front dot then turns to green, which means the contents here will decode and output to SDI interface.

#### VGA output settings

(VGA connection needs one DVI to VGA adapter)

Click VGA on either of the windows, the front dot then turns to green, which means the contents here will decode and output to VGA interface.

#### NOTE:

One output interface can only be chosen in one output window, cannot output the contents of two windows to one interface simultaneously. If choose SDI and HDMI on one window at the same time, the two interfaces will output the same contents.

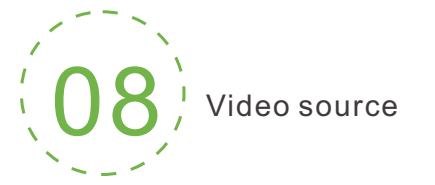

#### Video sources list

The list displays all the video sources and sources parameters information that you added, not all sources are under decoding status. If request decoding output, drag it to the output area. When video source display is green, "display/pushing" is working.

#### Adding source

Supported decoding protocols: RTSP, RTMP, RTMPS, RTP, UDP, HTTP. Firstly users need to get the correct video source URL address from other platforms. Abnormal source address will lead to device not working (Users can test whether the source is available via VLC player).

Click "Add" on media interface, configure the relevant parameters on the dialog box, click "Confirm", one video source is added.

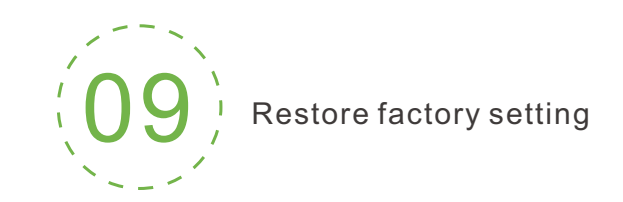

#### Restore factory settings

If users change parameters that lead decoder can't work (The typical situation is changed network address, so it can't be visited decoder by network), users could restore factory setting to default value.

#### Ways

Hold the 'RESET' button more than 6 seconds, the device will restore factory settings. Restoring factory setting will lead to the device 'cold' reboot, and the whole process will last about one minute.

#### NOTE:

Below parameters will be restored after restoring factory setting:

- Login username and password will be turned to admin;
- The IP address will be restored to 192.168.1.168 and subnet mask is 255.255.255.0;
- All the video/audio decoding settings will be restored;
- Streaming settings will be restored.

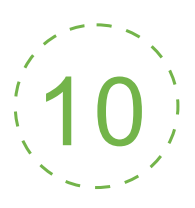

#### Firmware upgrading

The device supports online firmware upgrading for upgrading software. Select "System Setup", pull downward and click "Firmware". On the page, click "Select File" to select the upgrading file, and click "Upgrade" to upgrade the firmware.

| Firmware update                                                                                             |
|----------------------------------------------------------------------------------------------------|
| Current firmware version: 5.1.0                                                                             |
| Current software version: 4.00.1994                                                                         |
| Note: After firmware upload successfully, the system will automatically restart to complete the<br>upgrade! |
| Select file Upgrade                                                                                         |
|                                                                                                    |
| File not selected                                                                                           |

#### NOTE:

• After uploading firmware file successfully, the decoder will automatically restart, this process will take about 30s-60s (the time will be different according to upgrade content), and please be patient.

• After the upgrade is complete, via the top right corner of the web" 0 " to check whether the latest version information in accordance with expected to confirm the upgrade is successful.

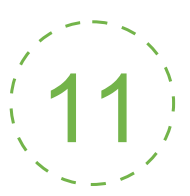

Quick reset and reboot

#### Quick Reset and Reboot

" Quick Reset" is only suitable for resetting video decoding function of the decoder. Due to video signal not stable, parameters setting wrong will make decoding functions abnormal; please try to execute "quick reset". Please kindly wait for about 3s.

• "Quick Reset", "Quick Reset" is only restoring configured decoding parameters, not changing default IP or other configured parameters;

• "Reboot", is used for executing warmheboot. When "quick reset" couldn't solve problems, please try "Reboot". The whole process will last around one minute;

• Under some circumstances, reboot may be with the help of 'cold' reboot: power down then power up the device.

#### NOTE:

It is not suggested to use the way of 'cold' reboot quite often, as it may cause bad influence on device hardware and software.